# Com configurar el teu AudioMoth

### Versió 6

- Descarrega i instal·la la última versió del configurador d'AudioMoth a https://www.openacousticdevices.info/applications
- Connecta l'AudioMoth a l'ordinador AMB PILES i TARJETA 2. microSD amb la pestanya a USB/OFF i un cable USB-B micro de transferència de dades.

Entra a la calculadora solar de la pàgina web per 3. saber l'horari amb el que hauràs de configurar el teu AudioMoth

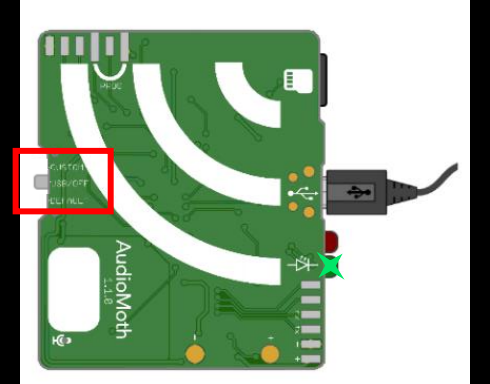

### AudioMoth Configuration App

The AudioMoth Configuration App is an easy to use tool for customising your AudioMoth devices. Once your device is on the latest firmware, this is the only app you'll need.

Using it you can schedule recording periods, customise recording gain and sample rates as well as calculate approximate device lifespans given a configuration.

For usage instructions, click here and for more detailed discussion of the new features, click here

Download:

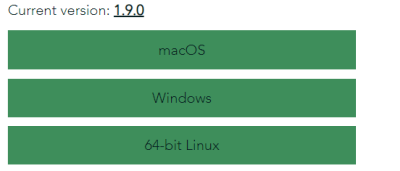

| 16                                                                   | :54:19                                 | 03/09                               | /2021                                                           | υтс                |  |  |  |  |
|----------------------------------------------------------------------|----------------------------------------|-------------------------------------|-----------------------------------------------------------------|--------------------|--|--|--|--|
| Device ID:<br>Firmware description:<br>Firmware version:<br>Battery: |                                        |                                     | 24A46B055DD2F953<br>AudioMoth-Firmware-Basic<br>1.6.0<br>< 3.6V |                    |  |  |  |  |
| Recording                                                            | Schedule                               |                                     | Filtering                                                       | Advanced           |  |  |  |  |
| 00 (                                                                 | 55.00                                  | 12:00                               | 18:00                                                           | 24.0               |  |  |  |  |
| Start recording: 06:00                                               |                                        | 20                                  | 06:00 - 09                                                      | :00 - 09:00 (UTC)  |  |  |  |  |
| End recording:                                                       | 09:0                                   | 20                                  |                                                                 |                    |  |  |  |  |
| Add recor                                                            | ding period                            |                                     |                                                                 |                    |  |  |  |  |
| Remove selected period                                               |                                        |                                     | Clear all periods                                               |                    |  |  |  |  |
| First recording date (UTC):                                          |                                        |                                     |                                                                 |                    |  |  |  |  |
| Last recording date (UTC):                                           |                                        |                                     |                                                                 |                    |  |  |  |  |
| Each day ti<br>Daily                                                 | his will produce 18<br>energy consumpt | 30 files, each :<br>tion will be ap | 5280 kB, totallir<br>proximately 38 r                           | ıg 950 MB.<br>mAh. |  |  |  |  |

#### **QuiroHabitats**

Seguiment de ratpenats en hàbitats de caça a través de mostreigs acústics.

Protocol de seguiment de ratpenats dissenyat per obtenir informació de les poblacions de la gran maioria d'espècies a través de mostreigs acústics. Aquest protocol està pensat per poder-se realitzar en qualsevol tipus d'ambient: ambients forestals, urbans, agrícoles, prats, boscos riparis, entre altres.

Aquest sequiment va néixer l'any 2009 amb la primera aparició dels detectors d'ultrasons automàtics al mercat, que permeten enregistrar ultrasons de forma continuada. A través d'aquest seguiment aconseguim un volum de dades fins fa poc impensable, suficient per estudiar tendències poblacionals entre hàbitats i territoris al llarg dels anys.

És un seguiment remot i multiespecífic perquè permet recollir dades d'un bon nombre d'espècies de ratpenat. Actualment els anàlisis dels ultrasons permeten classificar les gravacions fins a nivell d'espècie, a excepció d'algunes que es confonen entre elles s'agrupen en "grups fònics"

Calculadora solar

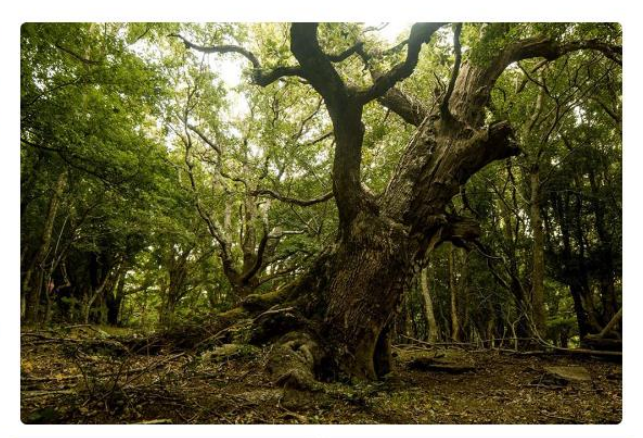

Q Localitats: 856

O Sessions: 1887

# Com configurar el teu AudioMoth

### Versió 6

- Selecciona la ubicació on col·locaràs el AudioMoth.
- 5. Un cop seleccionada la ubicació, apareixerà l'horari de la posta i sortida del sol (en format UTC) i l'hora a la qual has de programar el AudioMoth amb el format: Audiomoth INICI i Audiomoth FINAL.
- 6. Obre el configurador de l'AudioMoth que acabes de descarregar.
- 7. Ves a l'apartat "Schedule" i introdueix les hores d'inici i final de gravació que s'han consultat prèviament i clica a "**Add recording period**".

### Calculadora solar

Cliqueu el botó Mostra la meva ubicació actual per calcular la posta i la sortida de sol amb data d'avui. Caldrà que indiqueu que voleu compartir la vostra ubicació amb ratpenats.org. Alternativament, podeu escollir les opcions "Cerca per topònim", "Cerca per coordenades", o bé fer clic damunt el mapa per tal d'ubicar la vostra localitat. Si voleu calcular les hores de posta/sortida per altres dates, us recomanem l'ús de NOAA Solar Calculator.

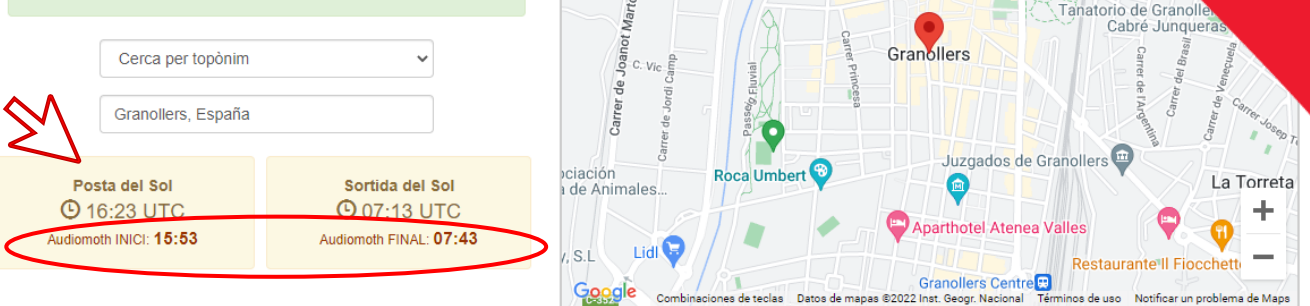

Satélite

Teatro Auditor

Porxada de Granollers 🛢

de Grano

ESPAI ESPOR

WELLNESS

Mapa

s-Canovelles 🖽

Alta

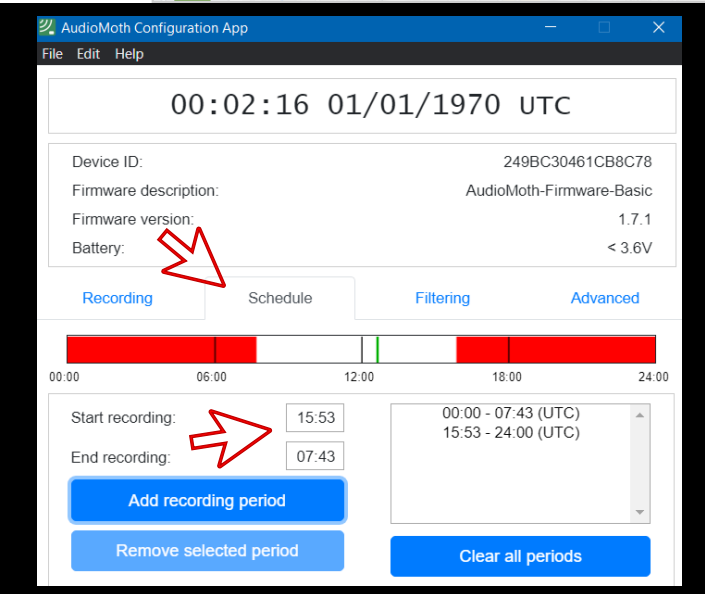

# Com configurar el teu AudioMoth

- 8. Ves a la pestanya "Recording" i assegura't que tots els valors de la configuració estiguin igual que els de la imatge:
  - Hora i dia: clica a "Configure AudioMoth" per actualitzar
  - Sample rate (kHz): 250
  - Gain: Med
  - Sleep duration (hh:mm:ss): 0
  - Recording duration (hh:mm:ss): 00:05:00
  - Enable LED: Activat
  - Enable Low-voltatge cut-off: Activat
  - Enable battery level indication: Activat
- 9. Clica a "**Configure AudioMoth**".

10. Quan anem al camp, posem la pestanya a CUSTOM.

A la part inferior apareix un missatge informant del nº de fitxers que gravarà i la mida que ocuparà la nit de gravació. Confirma que tinguis espai suficient a la targeta.

#### AudioMoth Configuration App

#### File Edit Help

# 00:02:21 01/01/1970 UTC

| Device ID:<br>Firmware description:<br>Firmware version:<br>Battery: |                                 |           |                      |                      | 249BC30461CB8C78<br>AudioMoth-Firmware-Basic<br>1.7.1<br>< 3.6V |                       |            |       |  |  |
|----------------------------------------------------------------------|---------------------------------|-----------|----------------------|----------------------|-----------------------------------------------------------------|-----------------------|------------|-------|--|--|
| Recording                                                            | Schedule                        |           |                      | Filtering            |                                                                 | Advanced              |            |       |  |  |
| Sample rate (kHz):                                                   | 8                               | 16<br>    | 32                   | 48                   | 96<br>○                                                         | 192                   | 250<br>()  | 384   |  |  |
| Gain:                                                                |                                 |           |                      | Low                  | $\bigcirc$                                                      | Med                   | $\bigcirc$ | High  |  |  |
| Enable sleep/record cyclic recording:                                |                                 |           |                      |                      |                                                                 |                       |            |       |  |  |
| Sleep duration (hh:mm:ss): 00:00                                     |                                 |           |                      |                      |                                                                 |                       |            | 00.00 |  |  |
| Recording duration (hh:mm:ss):                                       |                                 |           |                      |                      |                                                                 |                       | 00:05:00   |       |  |  |
| Enable LED:                                                          |                                 |           |                      |                      |                                                                 |                       |            |       |  |  |
| Enable low-voltage                                                   | cut-off:                        |           |                      |                      |                                                                 |                       |            |       |  |  |
| Enable battery level                                                 | indication:                     |           |                      |                      |                                                                 |                       |            |       |  |  |
| Each day this<br>Daily                                               | s will produce<br>energy consur | 191 files | s, each<br>vill be a | up to 15<br>pproxima | 0 MB, t<br>ately 42                                             | otalling 2<br>20 mAh. | 28 GB.     |       |  |  |

Configure AudioMoth

## Versió 6

sar aquesta

onfiguració si teniu